"آموزش نحوه درخواست وام شهریه در سامانه فاز دو صندوق رفاه دانشجویان"

ابتدا وارد آدرس اینترنتی این سامانه به نشانی http://bp.swf.ir می شوید. و بر روی لینک ورود به سامانه پور تال فاز 2 کلیک می کنید.(طبق تصویر زیر) :

<

پس از ورود کد ملی را به فرمتی که در زیر کادر کد ملی و کلمه عبور قید شده است وارد می کنید و سپس گزینه ورود را بزنید.

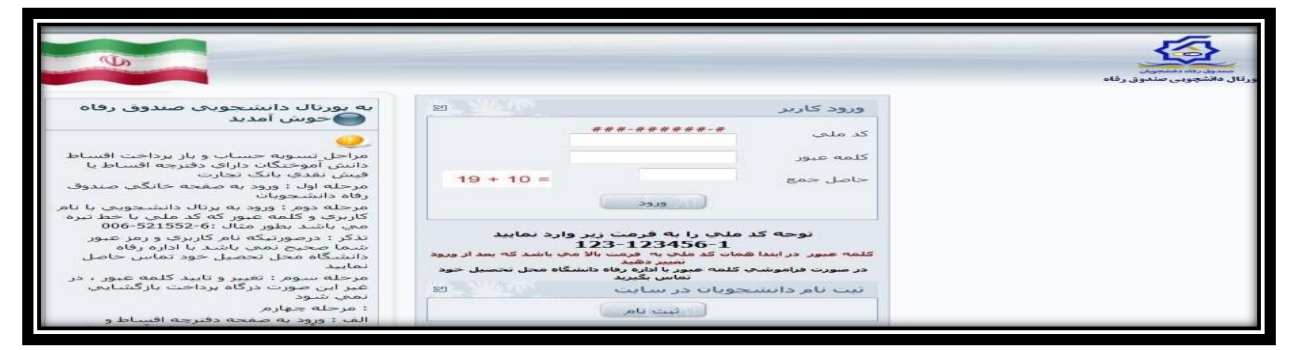

در اینجا بایستی ابتدا کلمه عبور خود را تغییر دهید تا منوها فعال شوند پس از تغییر کلمه عبور صفحه ذیل پیش روی شماست. با دقت نسبت به تکمیل اطلاعات اقدام کنید سپس گزینه تایید را جهت ذخیره اطلاعات بزنید.

| <u>Eile Edit View Higtory Bookmarks Iools H</u> elp                                                                                                    | the second second second second second second second second second second second second second second second s |                   |      | - 0                 | ×       |
|----------------------------------------------------------------------------------------------------|----------------------------------------------------------------------------------------------------|-------------------|------|---------------------|---------|
| + 🗙 پورتال دانشجویی صندوق رفاه 🖻                                                                                                    |                                                                                                    |                   |      |                     |         |
| Description: A second second secon | C Q Search                                                                                                    | ☆ 自 ♥             | + 🏦  | ø                   | ≡       |
|                                                                                                    |                                                                                                    |                   |      |                     | ^       |
|                                                                                                    |                                                                                                    |                   |      |                     |         |
|                                                                                                    |                                                                                                    | مشخصات ش          |      |                     |         |
|                                                                                                    | شىمارە ملى                                                                                                    | شاماره پرونده     |      |                     |         |
|                                                                                                    | نام خانوادگی                                                                                                   | نام               |      |                     |         |
|                                                                                                    | شىمارە شىناسىنامە                                                                                              | نام پدر           |      |                     |         |
|                                                                                                    | 13/3/01/1/                                                                                                    | تاريح تولد        |      |                     |         |
|                                                                                                    |                                                                                                    |                   |      |                     |         |
|                                                                                                    |                                                                                                    |                   |      |                     |         |
|                                                                                                    | سكونت                                                                                                    | – مشخصات محل      |      |                     |         |
|                                                                                                    | اصفهان ◄                                                                                                    | استان             |      |                     | ш       |
|                                                                                                    | اصفهان ▼                                                                                                    | شهر               |      |                     |         |
|                                                                                                    |                                                                                                    | خيابان            |      |                     |         |
|                                                                                                    |                                                                                                    | كوچه              |      |                     |         |
|                                                                                                    | *                                                                                                    | کد پستی           |      |                     |         |
|                                                                                                    | *                                                                                                    | بلاک              |      |                     |         |
|                                                                                                    |                                                                                                    | پست الکنرونیک     |      |                     |         |
|                                                                                                    | مې شا                                                                                                    |                   |      |                     |         |
|                                                                                                    | سبو<br>چو * شماره تلف، دانشچو *                                                                                | شماره موبابل دانش |      |                     |         |
|                                                                                                    |                                                                                                    |                   |      |                     |         |
|                                                                                                    | اون<br>او او او او او او او او او او او او او ا                                                                |                   |      |                     |         |
|                                                                                                    | دوم ا                                                                                                    | شماره موبایل رابط | _    |                     | -       |
| 🚱 🧿 🙆 🖸 🚞 😫 🖪 🚳 7                                                                                                    | š 🕘 🧭 🛷                                                                                                    |                   | EN 🔺 | ظ 09:56<br>/2016/06 | ق<br>07 |

سپس در قسمت نوع وام درخواستی همانند گزینه مشخص شده برای وام شهریه دانشجویی "شهریه غیر انتفاعی" را انتخاب نمایید و ثبت در خواست را بزنید.

| ne far ynn Hynny finannar fan Hilly<br>Ar Michael angewyddiae 🔹 🕈 | -                                                     |                                                                                                    |                                                |                      |                                                                                                    | QUIER |
|-------------------------------------------------------------------|-------------------------------------------------------|----------------------------------------------------------------------------------------------------|------------------------------------------------|----------------------|----------------------------------------------------------------------------------------------------|-------|
| • F C least and to the monoral serve                              |                                                       |                                                                                                    | C 9 300                                        |                      | ***                                                                                                    |       |
| معارد ورده<br>معارد مارد. 3                                       |                                                       |                                                                                                    |                                                |                      | <u>v</u>                                                                                                    |       |
|                                                                   | 64 H                                                  | ومتصفر وتقارفه وس                                                                                      | in the state                                   | مەرسىتىم ي           | للبني مرغبةتو                                                                                                    | 1112  |
| ر خواست وادر را در لیست در انتظار<br>میان سباد عالیان کندو عراق   | ب ارسال می گردد شیخه د<br>مربع ارسالی<br>دوره فراسالی | به صبول رقاه داشدهها<br>مشاهده نداید<br>به منبودگتر<br>بیشه مسینه<br>سریاه نسب<br>به سیار<br>دوساه نسب | بید داستگاه شت نهایم، و<br>تایی<br>این<br>۱۰۰۰ | ىت ۋام شما ىر ئىۇن ن | بانشخوی گرامی درخوا،<br>اطلاف بیمیان<br>سعره برویه (<br>نیرینی<br>میگر امورشی<br>اسلام تیمیان<br>ایروز تر میاسید |       |
|                                                                   |                                                       |                                                                                                    |                                                |                      | منتعاد حبار                                                                                                    | 1     |
| ولايرداية المال/عبر<br>ولايرداية المال                            | vestan a                                              | 14 da milion                                                                                           | alawa w                                        | wan                  | افلافات مادن و سبد عبد                                                                                           |       |
|                                                                   | را مقاده سود و من بدین                                | آرانین مشاول رفاد<br>میارد میدور رفاد داشتمونار<br>بین ارتخابین                                        | ينلزد<br>ولي مرجا ه ودامه و کردا<br>]]         | ال بعاب ا            |                                                                                                    |       |

بعد از اتمام مراحل انجام ثبت نام با فرم های تکمیل شده شماره ۷ و ۱۱ (برای دان شجویانی که قبلا وام دریافت کرده اند) و برای دان شجویانی که تاکنون وام در یافت نکرده اند علاوه بر فرم های بالا سـند تعهد طبق توضیحات وام به صندوق رفاه دانشجویی مراجعه نمایید.